## <u>วิธีการเข้าระบบประเมินการเรียนการสอนออนไลน์</u>

- 1. เข้าเว็บไซต์ eassess.rmutp.ac.th
- พิมพ์รหัสนักศึกษาในช่อง Username และ Password ใส่ขีดหน้าหลักสุดท้ายเท่านั้น เช่น 035790507xxx-x
- เมื่อเข้าระบบแล้วจะแสดงชื่อนักศึกษา ชื่อวิชาที่ลงทะเบียนเรียน และชื่อผู้สอนรายวิชา ให้คลิกปุ่ม "ประเมิน" ในช่องด้านขวา เพื่อประเมินอาจารย์ผู้สอนรายวิชา เมื่อประเมิน เสร็จแล้วจะแสดงข้อความว่า "ประเมินแล้ว" (ต้องประเมินให้ครบทุกรายวิชาจึงจะ สมบูรณ์)

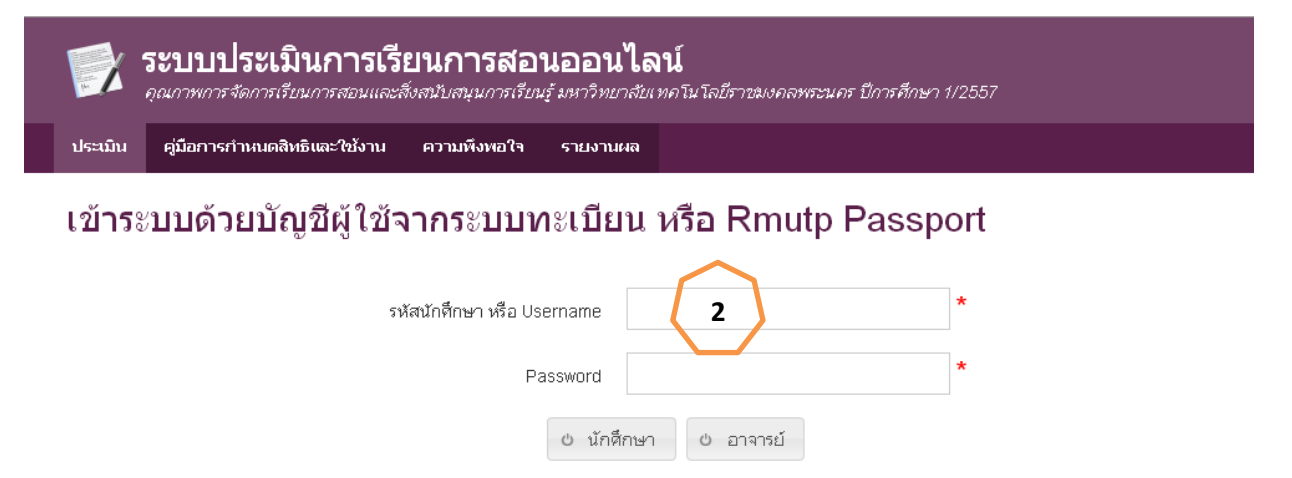

รายวิชาที่ประเมินแล้ว นักศึกษา( 40291 / 71644 ) อาจารย์( 484 / 1321 )

## นักศึกษาประเมินการเรียนการสอน ปีการศึกษา 1/2557

| ) ออกจากระบบ  |                                                  |              |                 |                         |            |
|---------------|--------------------------------------------------|--------------|-----------------|-------------------------|------------|
| ข้อมูลนักศึกษ | ท<br>ประกาศนียบัตรบัณฑ์ต สมทบ เสาร์-อาทิตย์ คณะผ | ารศาสตร์อุตส | าหกรรม สาขาวิชา | วิชาชีพครู-วิชาชีพครู   |            |
| รหัสวิชา      | ชื่อรายวิชา                                      | กลุ่ม        | ประเภท          | อาจารย์ผู้สอน           | การประเมิน |
| 53112101      | การเตรียมฝึกประสบการณวิชาชีพ                     | 5            | ทฤษฎี           | อาจารย์ มนูญ ตันธประภา  | 🖙 ປຈະເມົ່ນ |
| 53111107      | การจัดการเรียนรู้และการจัดการชั้นเรียน           | 1            | ทฤษฎี           | อาจารย์ เกษมชัย บุญเพ็ญ | 🖙 ประเมิน  |
| 53111104      | คุณธรรม จริยธรรม และจรรยาบรรณวิชาชีพ             | 1            | ทฤษฎี           | อาจารย์ อรวรรณ ชลวาสิน  | 🖙 ประเมิน  |
|               |                                                  |              |                 |                         |            |

## 🐵 2014 ระบบประเมินการเรียนการสอนออนไลน์ คุณกาพการจัดการเรียนการสอนและสิ่งสนับสนุนการเรียนรู้ มหาวิทยาลัยเทคโนโลยีราชมงคลพระแคร ปีการศึกษา 1/2557

หมายเหตุ หากนักศึกษาไม่เข้าประเมินการเรียนการสอน จะไม่สามารถดูผลการเรียนได้